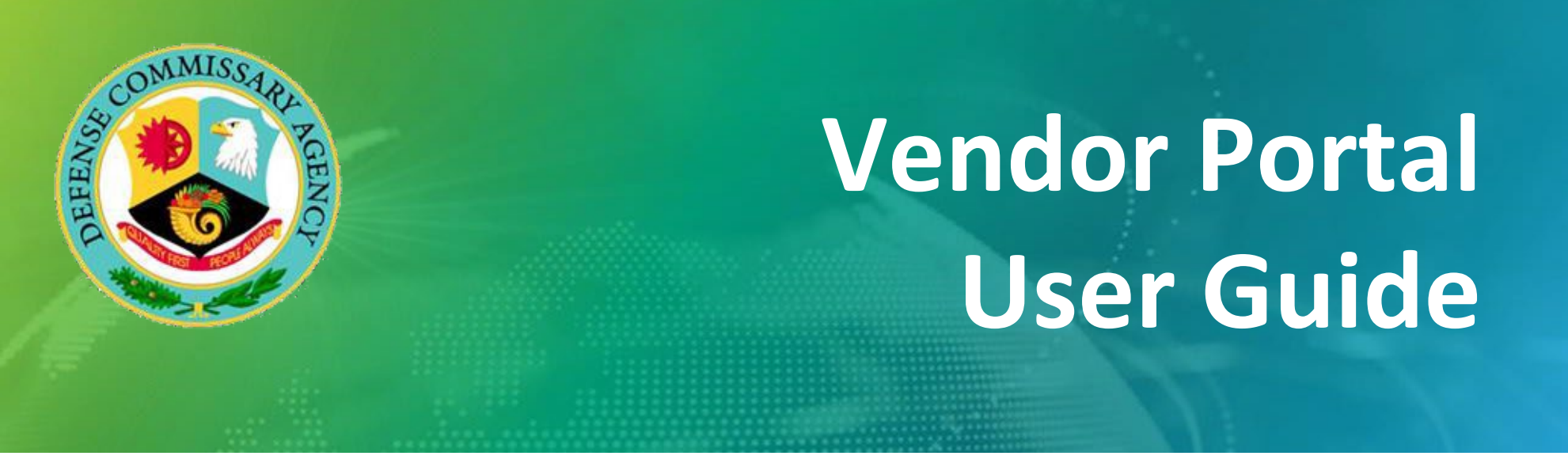

# Vendor Portal Phase 2A Authorized Negotiator - External User Option

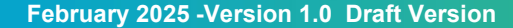

**M**CR

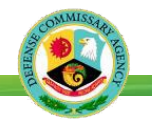

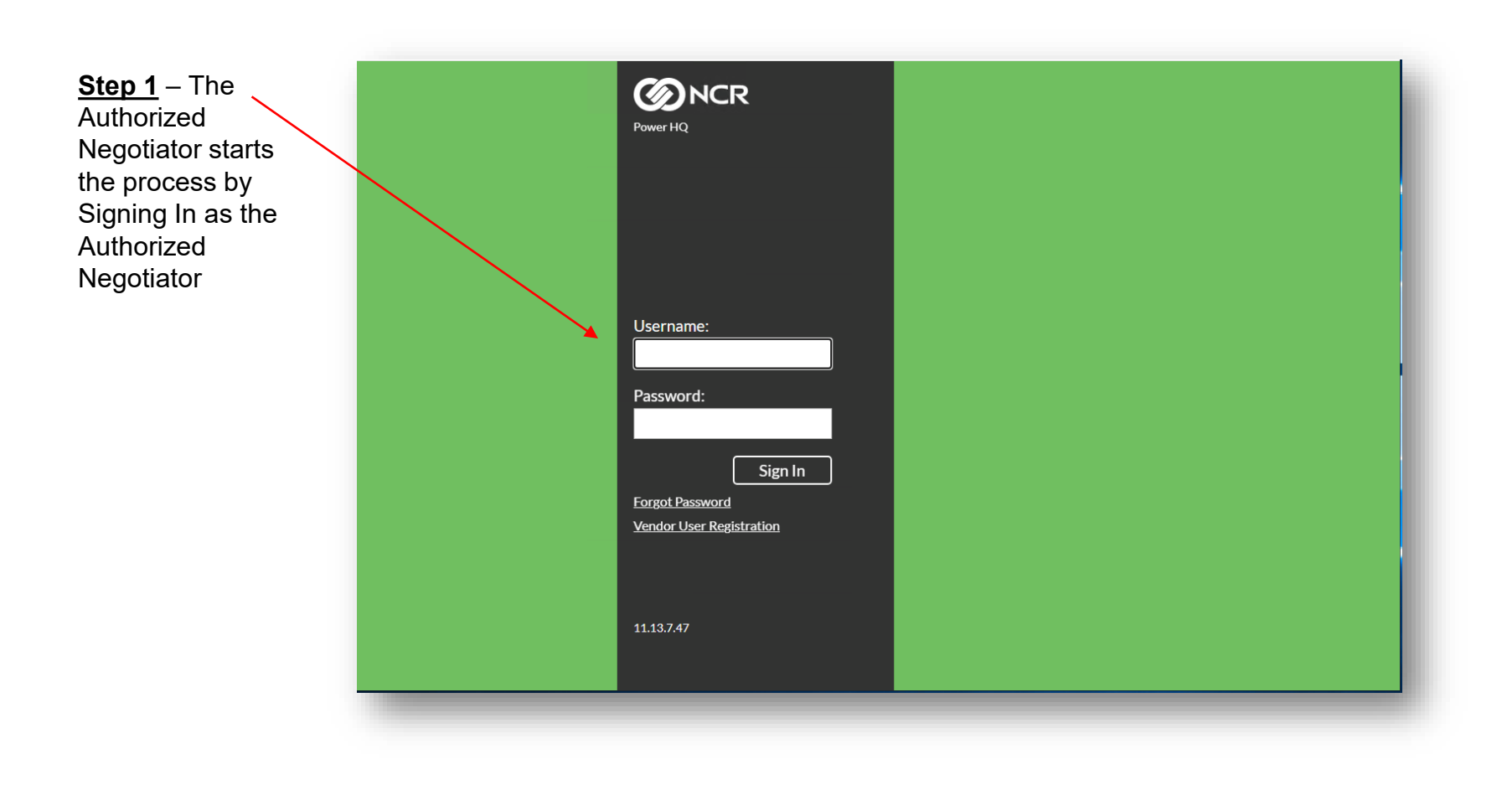

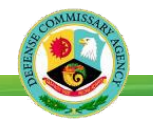

Step 2 – The Authorized Negotiator selects the Vendor Number to be assigned to the New User.

If only Vendor Number is attached to Auth Negotiator's account, then screen will default to Cost Book.

.

|                   | Portal        |                                                                 |  |
|-------------------|---------------|-----------------------------------------------------------------|--|
| endo              | r Selectio    | n                                                               |  |
|                   |               | 'endor Item 🔎 Select Vendor 🗌 Select Vendor List                |  |
| 🗸 Select          | t Vendor      |                                                                 |  |
| Select \          | /endor        |                                                                 |  |
|                   | dor Number    | Vendor Name                                                     |  |
| Vend              | dor Number    |                                                                 |  |
| Ven 024           | 1-01          | TACO LOCO PRODUCTS INC - 18G8596                                |  |
| Ven<br>024<br>A05 | 1-01<br>50-01 | TACO LOCO PRODUCTS INC - 18G8596<br>GENERAL MILLS INC - 20G5052 |  |

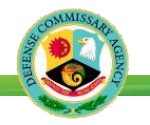

| Step 3 –<br>Navigate to the<br>External Users<br>Vendor form<br>and select<br>"New" | Extern New Filt | /endor View > I<br>nal User Maintenance<br> | External Users View Apply Clear Email Address | Vendor | Evt I Iser Tune | Email Verified | Peristration Status |
|-------------------------------------------------------------------------------------|-----------------|---------------------------------------------|-----------------------------------------------|--------|-----------------|----------------|---------------------|
|                                                                                     | Log             | In Name                                     | Email Address                                 | Role   | Ext User Type   | Email Verified | Registration Status |

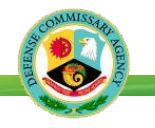

# **Getting Started – Vendor Portal New User Registration**

| Step 4 – The                                                             | External User: trc96@maildrop.cc                                      |   |  |  |  |  |
|--------------------------------------------------------------------------|-----------------------------------------------------------------------|---|--|--|--|--|
| External User<br>window will be<br>displayed.                            | Save  Email Address: trc96@maildrop.cc Verify  First Name: Cage Code: |   |  |  |  |  |
| Key in the new<br>users email<br>address and select<br><b>Verify.</b>    | Role: Q X<br>Ext User Type:                                           | 1 |  |  |  |  |
| The screen will<br>blink but nothing<br>else happens. This<br>is normal. |                                                                       |   |  |  |  |  |

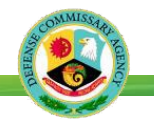

| Step 5 –                                                                                                | External User: trc96@maildrop.cc                                                                                           | Insert ×                                                                                                    | Step 7 -                                                                          |
|----------------------------------------------------------------------------------------------------|----------------------------------------------------------------------------------------------------|----------------------------------------------------------------------------------------------------|-----------------------------------------------------------------------------------|
| Key in New<br>User's First<br>Name, Last<br>Name, and<br>CAGE Code.<br>Step 6 –<br>In the field next to | Email Address: trc96@maildrop.cc<br>First Name: Test Last Name:<br>Cage Code: 24608<br>Role: VPAuthNeg Q<br>Ext User Type: | Verify<br>tests                                                                                                    | <sup>-</sup> Click Save.                                                          |
| the word " <b>Role</b> ",<br>click on the<br>magnifying glass<br>icon.                                  |                                                                                                    |                                                                                                    |                                                                                   |
| Select VPAuthNeg                                                                                        |                                                                                                    |                                                                                                    |                                                                                   |
| Click Apply.                                                                                            | ×<br>Extern                                                                                                    |                                                                                                    |                                                                                   |
| Click Away.                                                                                             | V Vec                                                                                                    | Vendor Portal Role(s)<br>VPACCTMGR - Vendor Porta<br>VPAuthNeg - Vendor Porta<br>VPFRProd – Vendor Portal<br>VPVendCost – Vendor Por | rtal Account Manager<br>I Authorized Negotiator<br>Fresh Produce<br>tal Cost Only |
|                                                                                                    |                                                                                                    | VPVendView – Vendor Por                                                                                                    | tal Vendor View Only                                                              |

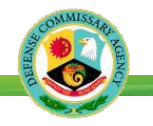

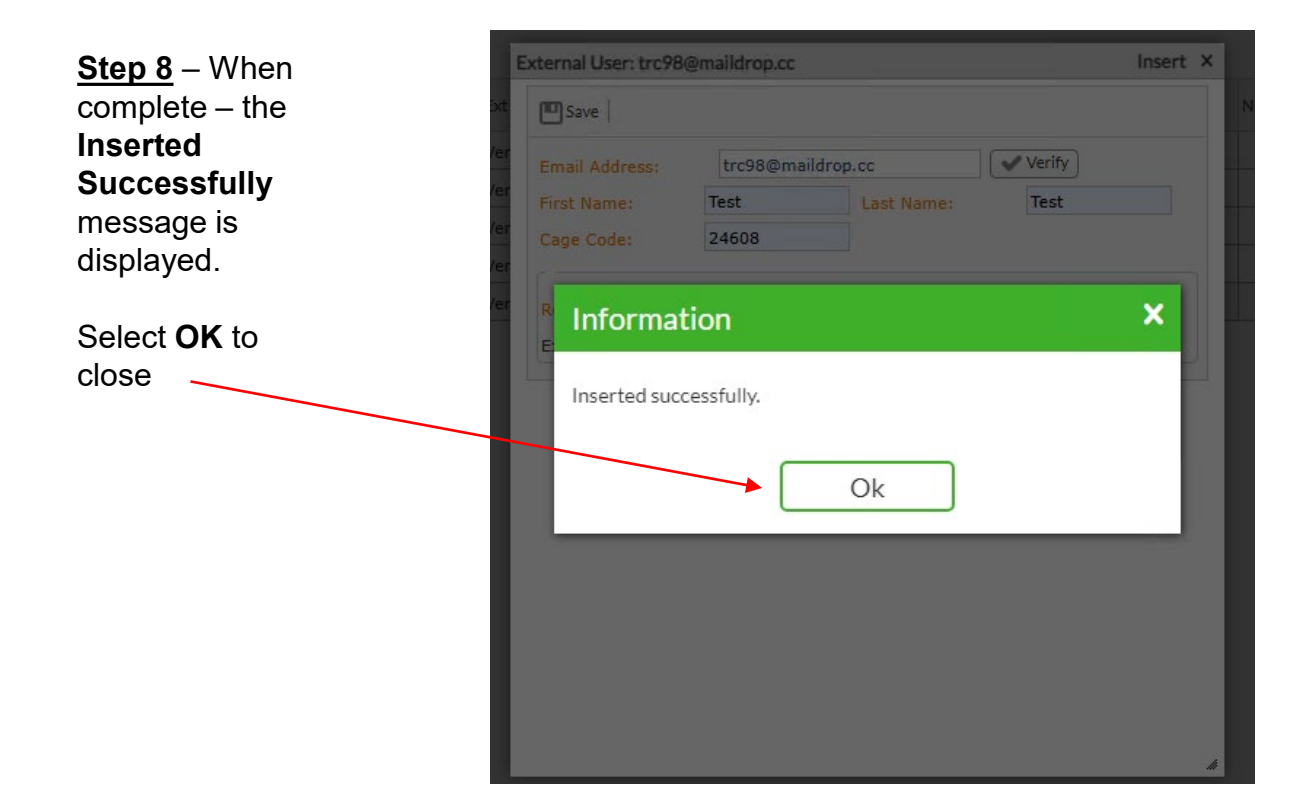

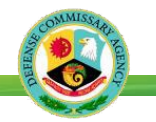

<u>Step 9</u> – To complete the process the **Authorized Negotiator** will need to close the Entry form and <u>wait</u> for the New User to verify the email address registered as part of the onboarding process.

<u>Step 10</u> – The **New User** needs to navigate to their email and look for an email that contains a link to verify your email. Make note of the Validation Code. **Click on the link**.

#### New User Welcome Email

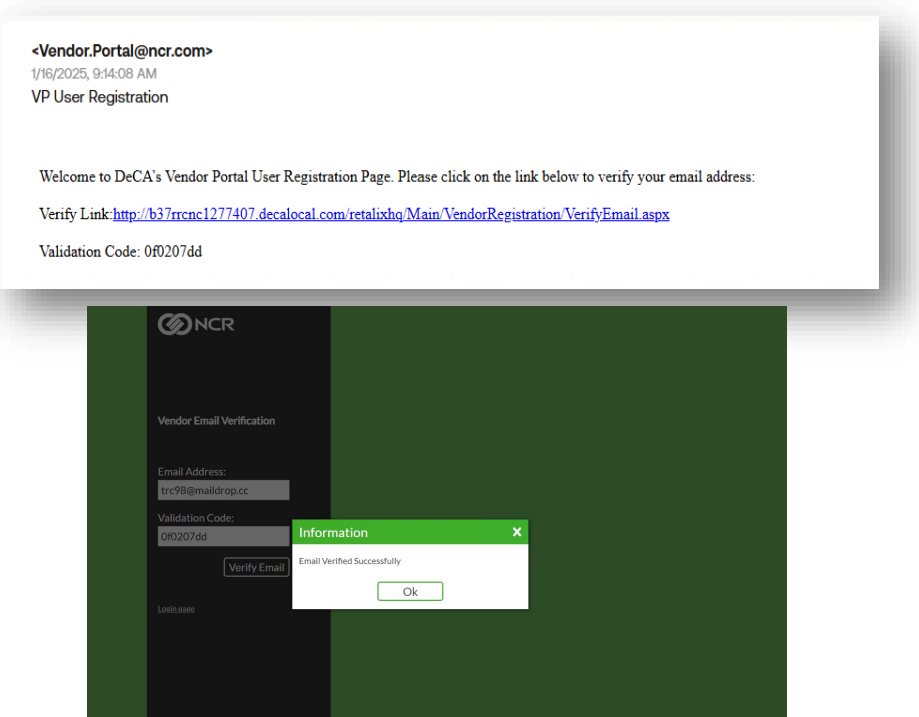

<u>Step 11</u> – The New User should enter your email address and Validation Code. Click Verify Email. Look for an Information box that says "Email Verified Successfully". Click Ok.

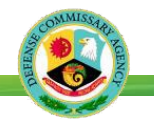

<u>Step 12</u> -Authorized Negotiator signs into Vendor Portal.

Navigate to External Users Table. Double click on New User's record to open External User box.

Assign Vendor Number by **clicking on carrot button** next to "Vendor ID". Add vendor number in blank field.

Click away into a neutral spot.

Click on plus , sign (+) to add.

| eman meercear         | india.tester1@test                        | t.deca.mil | Verify                                                 |
|-----------------------|-------------------------------------------|------------|--------------------------------------------------------|
| First Name:           | India Li                                  | ast Name:  | Tester External User: india.tester1@test.deca.mil Edit |
| Cage Code:            | 0M5F7                                     |            | Save   🖶 Disable User 🗸 Accept User 🗶 Reject User      |
|                       |                                           |            | Email Address: india.tester1@test.deca.mil             |
| Role:                 | VPAuthNeg                                 | Q×         | First Name: India Last Name: Tester                    |
| Ext User Type:        | Vendor                                    |            | Cage Code: OM5F7                                       |
| Vendor ID     A050-01 | Vendor Name<br>GENERAL MILLS INC - 20G505 | 52         | User Approved Successfully Ok                          |
|                       |                                           |            |                                                        |
|                       |                                           |            |                                                        |

<u>Step 14</u> – After selecting the Accept User button, the **User Approved Successfully** message is displayed.

Select OK to close

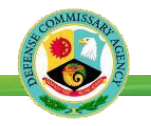

| <u>Step 15 -</u>            | External User: india.test                           | er1@test.deca.mil         | Edit < > × |  |  |  |  |  |
|-----------------------------|-----------------------------------------------------|---------------------------|------------|--|--|--|--|--|
| Navigate to the Role field. | 🛄 Save   🔒 Disable User 🛷 Accept User 💥 Reject User |                           |            |  |  |  |  |  |
| Click on the                | Email Address:                                      | India Last Name: Tester   |            |  |  |  |  |  |
| magnifying                  | Cage Code:                                          | DM5F7                     |            |  |  |  |  |  |
| glass and update the role.  | Role:<br>Ext User Type:                             | VPAuthNeg Q X             |            |  |  |  |  |  |
| Click away to a             | X Delete 🗸 Undelete                                 |                           |            |  |  |  |  |  |
| when field                  | Vendor ID                                           | Vendor Name               |            |  |  |  |  |  |
| populates.                  | A124-01                                             | COLGATE PALMOLIVE COMPANY |            |  |  |  |  |  |
| Click Save.                 |                                                     |                           |            |  |  |  |  |  |
|                             | I I Page 1 of:                                      | 1 Total Found: 1 🕨 🕨      |            |  |  |  |  |  |

#### <u>Step 16 -</u>

Look for the Information box with **Saved successfully** notification.

#### **Click Ok**

| External User: trc97@ | emaildrop.cc                       | Edit | $\langle \rangle$ | ×  |
|-----------------------|------------------------------------|------|-------------------|----|
| Save   🔒 Disabl       | e User 🗸 Accept User 💥 Reject User |      |                   |    |
| Email Address:        | trc97@maildrop.cc                  |      |                   | I. |
| First Name:           | Test Last Name: Test               |      |                   |    |
| Cage Code:            | 24608                              |      |                   |    |
| B Informat            | ion<br>:fully.                     |      | ×                 |    |
| ~                     | Ok                                 |      |                   | 1  |
| A050-01               | GENERAL MILLS INC - 20G5052        |      |                   |    |
|                       |                                    |      |                   |    |
|                       |                                    |      |                   |    |
| A Page 1              | of: 1 Total Found: 1 🕨 🕅           |      |                   | 4  |

<u>Step 17</u> – Auth Negotiator should close External User box. Take note that the Registration Status has changed to "Accept" on the External Users screen.

| ✓ Vendor View > External Users Vendor                                                                      |                                  |                            |                |                                                                                                    |        |                        |  |  |
|----------------------------------------------------------------------------------------------------|----------------------------------|----------------------------|----------------|----------------------------------------------------------------------------------------------------|--------|------------------------|--|--|
| External User Maintenance                                                                                  |                                  |                            |                |                                                                                                    |        |                        |  |  |
| 🖪 New   🖴 Export   🎤 Edit 💿 V                                                                              | 💽 New   🚔 Export   🎤 Edit 💿 View |                            |                |                                                                                                    |        |                        |  |  |
| <ul> <li>Filter By: Log In Name</li> </ul>                                                                 | Include "Any one of"             | VDR-TestT24608             | Add Apply Clea | r                                                                                                    |        |                        |  |  |
| × Registration Status: Exclude "Any or                                                                     | ne of" Reject 🛛 🗙 Log In Nar     | me: Include "Any one of" \ | /DR-TestT24608 |                                                                                                    |        |                        |  |  |
| Log In Name Email Address Role Ext User Type Email Verified Registration Status Reason Notification Sent D |                                  |                            |                |                                                                                                    |        | Notification Sent Date |  |  |
| VDR-TestT24608                                                                                             | trc97@maildrop.cc                | VPVendView                 | Vendor         | Image: A start and a start a start | Accept |                        |  |  |

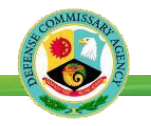

Step 18 - The completion of Step 17 will trigger Vendor Portal send (2) additional emails to the New User.

Auth Negotiator should close **External User** Box.

Log off of Vendor Portal,

#### (1) Email to New User with New Username

| <vendor.portal@ncr.com><br/>1/16/2025, 926:32 AM<br/>VP Password Reset</vendor.portal@ncr.com> | <vendor.portal@ncr.com><br/>1/16/2025, 926:31 AM<br/>VP User Accepted</vendor.portal@ncr.com> | 11 |
|------------------------------------------------------------------------------------------------|-----------------------------------------------------------------------------------------------|----|
| <vendor.portal@ncr.com><br/>1/16/2025, 9:28:31 AM<br/>VP User Accepted</vendor.portal@ncr.com> | Your authorized negotiator has established a new Vendor Portal account for you.               |    |
| <vendor.portal@ncr.com></vendor.portal@ncr.com>                                                | Your Usemame is: VDR-TestT24608                                                               |    |

#### (2) Email to new User with Password Reset Link

| <vendor.portal@ncr.com><br/>1/16/2025, 9:26:32 AM<br/>VP Password Reset</vendor.portal@ncr.com>    | <vendor.portal@ncr.com><br/>1/16/2025, 9:26:32 AM<br/>VP Password Reset</vendor.portal@ncr.com>                                |   |
|----------------------------------------------------------------------------------------------------|----------------------------------------------------------------------------------------------------|---|
| <vendor.portal@ncr.com><br/>1/16/2025, 9:26:31 AM<br/>VP User Accepted</vendor.portal@ncr.com>     | To reset your Vendor Portal Password, please click on the link below:                                                          | 1 |
| <vendor.portal@ncr.com><br/>1/16/2025, 9:22:10 AM<br/>VP User Registration</vendor.portal@ncr.com> | Verify Link: <u>http://b37rrcnc1277407.decalocal.com/retalixhq/Main/Login/VerifyPassword.aspx</u><br>Validation Code: c82ad357 |   |

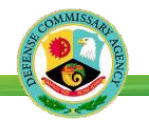

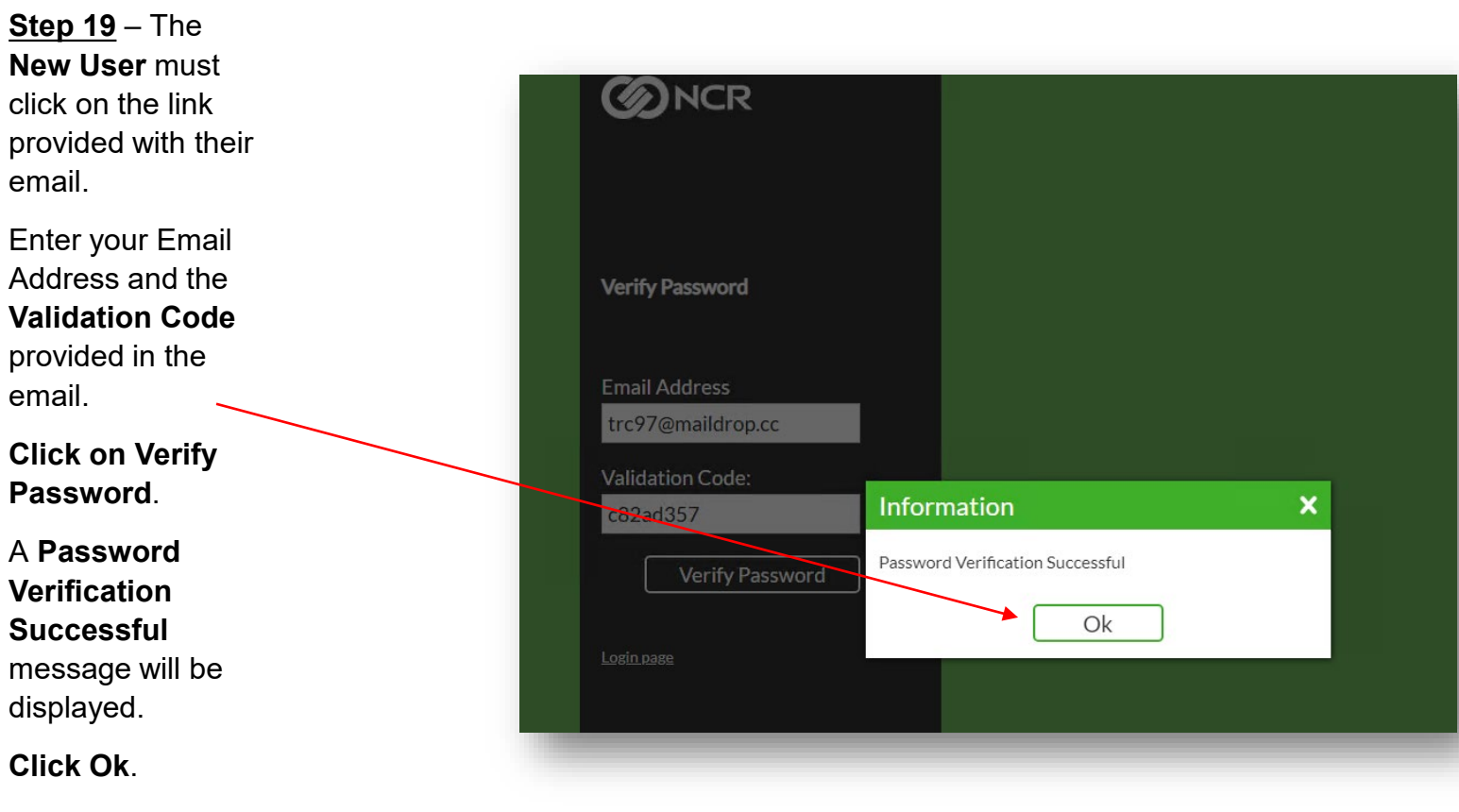

A password reset form is displayed.

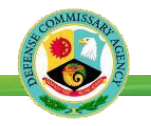

<u>Step 20</u> – The New User resets the Password based on the criteria provided.

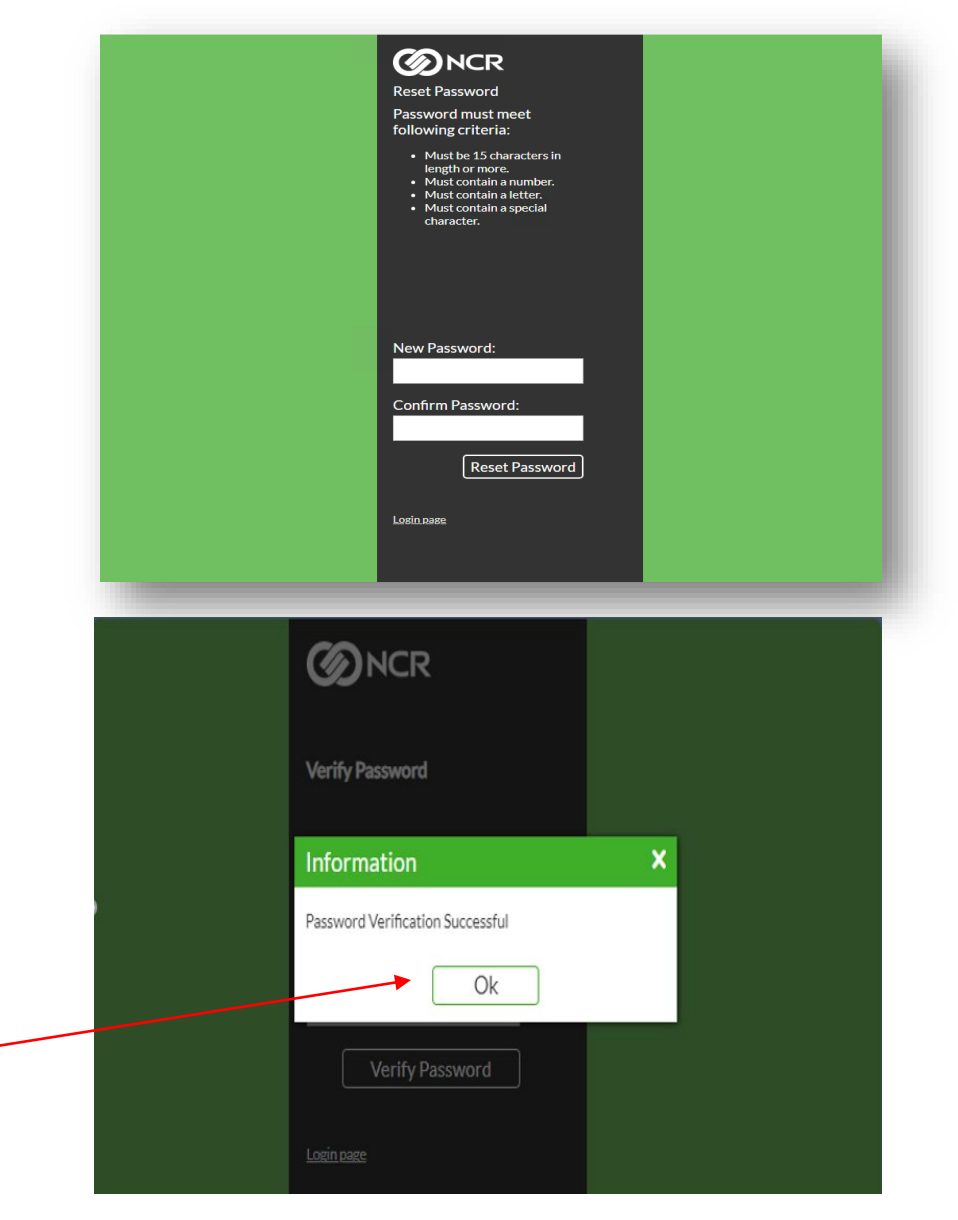

#### <u>Step 21 -</u>

The Password Verification information box appears

**Click Ok** 

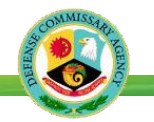

| <u>Step 22</u> – When | Exte | ernal User: trc970 | @maildron.cc       | 🗾 Edi              | t (Vendor Only) < > x |
|-----------------------|------|--------------------|--------------------|--------------------|-----------------------|
| needed, the           | LAC  |                    | ginanaropice       |                    |                       |
| Authorized            | Kt [ | Save 🔒 🔒 Disab     | le User 🛛 🖌 Accept | User 💥 Reject User |                       |
| Negotiator can        | er E | mail Addrees:      | trc97@maild        | rop.cc             | -                     |
| add additional        | er   | rst Name:          | Test               | Last Name:         | Test                  |
| Vendor Numbers        | er c | age Code:          | 24608              |                    |                       |
| to the <b>New</b>     | er   |                    |                    |                    |                       |
| User's profiles.      | er R | ole:               | VPVendView         |                    |                       |
| Oliak an the          | er   | xt User Type:      | Vendor             |                    |                       |
|                       | er   |                    | -1-                |                    |                       |
| Edit option on        |      | Delete Vindel      | ete                |                    |                       |
| main screen           |      | Vendor ID          | Vendor Name        |                    |                       |
| the right side of     |      | A050-01            | GENERAL MI         | LLS INC - 20G5052  |                       |
| the form              |      |                    |                    |                    |                       |
|                       |      |                    |                    |                    |                       |
|                       |      |                    |                    |                    |                       |
|                       |      |                    |                    |                    |                       |
|                       |      | Page 1             | of: 1 Total Four   | nd: 1 🕨 🕅          |                       |
|                       |      |                    |                    |                    |                       |
|                       |      |                    |                    |                    |                       |

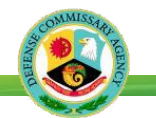

| <u>Step 23</u> – The  | 🖪 New   🖴 Export   🆋 E   | idit 💿 View                     |                  |                 |                |                     |        |                        | 💥 Delete 🛷 Undelete   |                     |
|-----------------------|--------------------------|---------------------------------|------------------|-----------------|----------------|---------------------|--------|------------------------|-----------------------|---------------------|
| Authorized            | V Filter By:             | <ul> <li>Apply Clear</li> </ul> |                  |                 |                |                     |        |                        |                       |                     |
| nogotiator will bo    | Log In Name              | Email Address                   | Role             | Ext User Type   | Email Verified | Registration Status | Reason | Notification Sent Date | A Vendor ID Vendo     | ior Name            |
| legolialor will be    |                          | trc82@maildrop.cc               | VPVendView       | Vendor          | V              | In Progress         |        |                        |                       |                     |
| prompted to select    | VDR-CoteT246084          | trc83@maildrop.cc               | VPVendView       | Vendor          |                | Accept              |        |                        | A050-01 GEN           | ERAL MILLS INC - 20 |
|                       | VDR-CoteT246085          | trc84@maildrop.cc               | VPVendView       | Vendor          |                | In Progress         |        |                        |                       |                     |
| and add an            |                          | trc99@maildrop.cc               | VPVendView       | Vendor          |                | In Progress         |        |                        |                       |                     |
| a dditi a wal Mawalaw |                          | trc98@maildrop.cc               | VPAuthNeg        | Vendor          |                | In Progress         |        | 1/16/2025 9:14:04      |                       |                     |
| additional vendor     | VDR-TestT24608           | trc97@maildrop.cc               | VPVendView       | Vendor          | V              | Accept              |        |                        |                       |                     |
|                       |                          |                                 |                  |                 |                |                     |        |                        |                       |                     |
|                       |                          |                                 |                  | Select from Ver | dor Master     |                     |        |                        |                       | ×                   |
|                       |                          | $\sim$                          |                  | ✔ Filter By:    |                | Apply Clear         | •      |                        |                       |                     |
|                       | External Liser tro97@ma  | aildron cc                      | Edit             | Vend            | or Number      |                     |        | Vendor Name            |                       |                     |
|                       | External open d'err erre | and opice                       |                  | √ 0241          | -01            |                     |        | TACO LOCO PE           | RODUCTS INC - 18G8596 |                     |
|                       | Ext Save Disable Us      | ier 🖌 Accept User 🕽             | CReject User     | × 4050          | -01            |                     |        | GENERAL MILL           | S INC - 20G5052       |                     |
|                       | Ver Email Address:       | trc97@maildrop.cc               |                  |                 |                |                     |        | OLIVICAL MILL          | 351110 2005052        |                     |
|                       | Ver First Name: Te       | est La                          | t Name           |                 |                |                     |        |                        |                       |                     |
|                       | Ver Cres Cade 2          | 4608                            | c wante.         |                 |                |                     |        |                        |                       |                     |
|                       | Ver Cage Code: 2         | 4000                            |                  |                 |                |                     |        |                        |                       |                     |
|                       | Ver                      | A PRAY AND A                    | 13               |                 |                |                     |        |                        |                       |                     |
|                       | Role:                    | VPVendView                      |                  |                 |                |                     |        |                        |                       |                     |
|                       | Ver Ext User Type:       | Vendor                          |                  |                 |                |                     |        |                        |                       |                     |
|                       | Ver X Delete Vindelete   |                                 |                  |                 |                |                     |        |                        |                       |                     |
|                       | Vendor ID                | Vendor Name                     |                  |                 |                |                     |        |                        |                       |                     |
|                       | + A050-01                |                                 |                  |                 |                |                     |        |                        |                       |                     |
|                       | A050-01                  | GENERAL MILLS INC               | - 20G5052        |                 |                |                     |        |                        |                       |                     |
|                       |                          |                                 |                  |                 |                |                     |        |                        |                       |                     |
|                       | 14 4 2                   |                                 | b b <sup>0</sup> | A Page          | 1 of: 1 Tot    | al Found: 2         |        |                        |                       |                     |
|                       | IN N Page 1 of.          | 1 Total Found: 1                | P PI             |                 |                |                     |        |                        | Analy ¥ Class         | a                   |

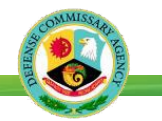

|            |       |         |                   |                                  | External User Vendors |                         |
|------------|-------|---------|-------------------|----------------------------------|-----------------------|-------------------------|
|            | Selec | ct fror | n Vendor Master   | ×                                | 🗙 Delete 🖌 Undelete   |                         |
|            | ~     | Filter  | By: V Apply Clear |                                  |                       |                         |
| Ext        |       |         | Vendor Number     | Vendor Name                      | Vendor ID             | Vendor Name             |
| /er        |       | ~       | 0241-01           | TACO LOCO PRODUCTS INC - 18G8596 | + A050-01             |                         |
| /er        |       | ~       | A050-01           | GENERAL MILLS INC - 20G5052      | A050-01               | GENERAL MILLS INC - 20G |
| /er<br>/er |       |         |                   |                                  |                       |                         |

<u>Step 24</u> – Once the process is complete the **New User** will have access to an additional vendor.

#### **Please Note:**

Authorized Negotiator can only add new vendor numbers to the New Users' accounts they've established. Requests to add vendor numbers to existing Users accounts must still be accomplished using Vendor Portal Worksheets.

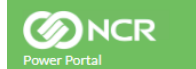

Power Portal Welcome back, VDR-TESTT24608

#### Vendor Selection

○ UPC EAN ○ Vendor Item ● Select Vendor ○ Select Vendor List

#### Select Vendor

| Select Vendor |   |               |                                  |  |  |  |  |  |  |
|---------------|---|---------------|----------------------------------|--|--|--|--|--|--|
|               |   | Vendor Number | Vendor Name                      |  |  |  |  |  |  |
|               |   | 0241-01       | TACO LOCO PRODUCTS INC - 18G8596 |  |  |  |  |  |  |
|               |   | A050-01       | GENERAL MILLS INC - 20G5052      |  |  |  |  |  |  |
|               | 4 |               | 1 Total Found: 2 🕨 🕅             |  |  |  |  |  |  |